## DIE FOLGENDE KURZANLEITUNG BESCHREIBT WIE DIE EINGABE DER QUARTALSNOTEN IN SchildWEB funktioniert.

Die Noteneingabe erfolgt in Zukunft online. Geben Sie hierfür bitte die folgende URL in ihren Browser ein:

# http://schildweb.gymnasium-borghorst.de

#### ANMELDUNG IM NOTENMODUL

Zunächst müssen Sie an dieser Stelle Ihren Benutzernamen eingeben. Der Benutzername setzt sich zusammen aus Ihrem Kürzel z.B. ACH und unserer Schulnummer 168348.

Für Hendrik Achilles wäre daher der Benutzername z.B. :

### ACH168348

Bei der **ersten Anmeldung** müssen Sie sich zunächst ein Neues Passwort per email zuschicken lassen. Drücken Sie hierfür - *nach Eingabe* 

*Ihres Benutzernamens* - auf den Knopf "Neues Kennwort". Nach Eingabe Ihrer Email-Adresse, welche Sie in der Schule angegeben haben, wird Ihnen ein neues Passwort zugeschickt werden.

#### **DAS PROGRAMMFENSTER**

Nach der Anmeldung wird die APP gestartet und Sie erhalten die folgende Übersicht:

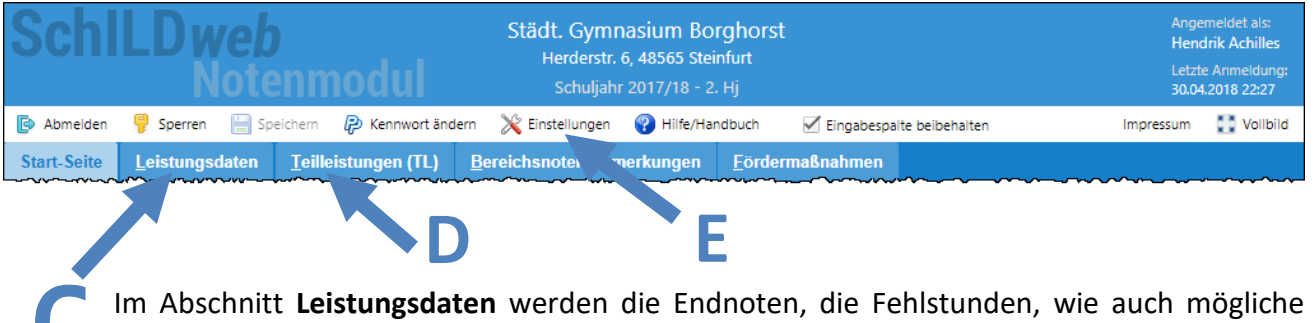

Warnungen ("Blaue Briefe") gespeichert. Dieser Abschnitt ist für den ersten Testlauf **nicht** relevant. Wir benötigen Ihn erst am <u>Ende des Halbjahres</u> zur Eingabe der Endnoten.

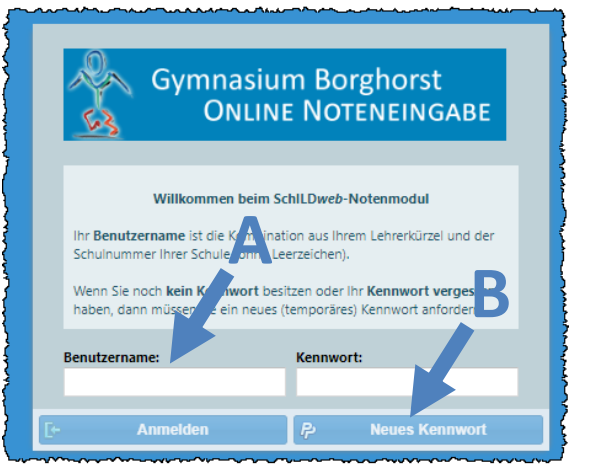

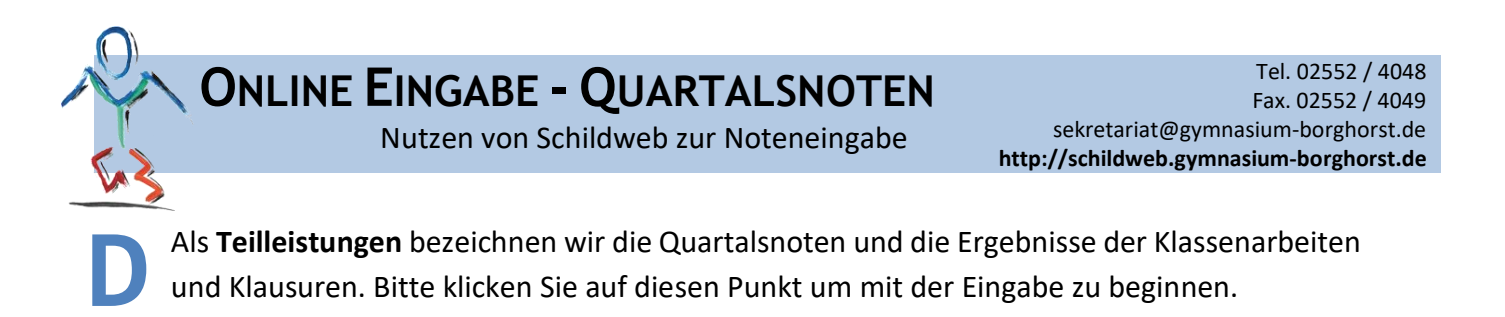

In den **Einstellungen** können Sie unter anderem festlegen, ob die Noteneingabe im Punkte Format, bzw. in den Leistungsstufen 1 – 6 erfolgen soll.

### **DIE TEILLEISTUNGEN**

Sie erhalten zunächst eine Gesamtübersicht über alle Ihre Schüler:

| SchILD <i>web</i><br>Notenmodul |            |                |                 | Städt. Gymnasium Borghorst<br>Herderstr. 6, 48565 Steinfurt<br>Schuljahr 2017/18 - 2. Hj |             |                     |              |                | Angemeldet als:<br>Hendrik Achilles<br>Letzte Anmeldung:<br>30.04.2018 22:27 |                 |             |  |
|---------------------------------|------------|----------------|-----------------|------------------------------------------------------------------------------------------|-------------|---------------------|--------------|----------------|------------------------------------------------------------------------------|-----------------|-------------|--|
| 😰 Abmelden 🥊 Sperren 🔚 S        | peichern 🧲 | Kennwort änd   | lern 🚿          | Einstellungen                                                                            | 🕜 Hilfe/Har | ndbuch 🗹 E          | ingabespa    | te beibehalten |                                                                              | Impressum       | Vollbild    |  |
| Start-S <u>L</u> eistungsdaten  | Teilleist  | ungen (TL)     | <u>B</u> erei   | chsnoten/Bem                                                                             | erkungen    | <u>F</u> ördermaßna | ahmen        |                |                                                                              |                 |             |  |
| 💾 Speich y 💌 🌀 Rückgängig y     | - 😂 (D) Ta | abelle Drucken | (] (L           | .] Notentabelle                                                                          | TL-Datum    | 30.04.2018          | TL-Lehre     | r ACH 👻        | TL-Lehre                                                                     | erspalte 📃 TL-D | atumsspalte |  |
| Filter Masse -                  | 🕶 - Each - | - К            | ursart -        | ✓ Kurs                                                                                   | ;     •     | Teilleistungsart    | -            | Ψ.             | 🐺 Filter <u>z</u> ur                                                         | rücksetzen      |             |  |
|                                 | G          |                | 1 Klassenarbeit |                                                                                          | - `         | narbeit             | it 1 Klausur |                | 2 Klausur                                                                    |                 | 1           |  |
| Name                            | Fach       | Kursart        | Note            | Bemerkung                                                                                | 09IF 09     | 3 erkung            | Note         | Bemerkung      | Note                                                                         | Bemerkung       | Note Be     |  |
| Ayazkir, Süleyman               | IF         | GKM            |                 |                                                                                          | IF-GK1 E    |                     |              |                |                                                                              |                 |             |  |
| Ayazkir, Süleyman               | М          | GKS            |                 |                                                                                          | IF-GK1 Q1   |                     | 2            |                |                                                                              |                 |             |  |
| Becker, Jannes                  | IF         | GKS            |                 |                                                                                          | IF-GK1 Q2   | -                   |              |                |                                                                              |                 |             |  |
| Betting, Lena-Marie             | IF         | GKM            |                 |                                                                                          | IF-GK2 E    | •                   |              |                |                                                                              |                 |             |  |
| Blickberndt, Lea                | М          | GKS            |                 |                                                                                          | IF-GK2 QT   |                     |              |                |                                                                              |                 |             |  |
| Bösing, Lukas Fynn              | IF         | GKM            |                 |                                                                                          | IF-GK2 Q2   |                     |              |                |                                                                              |                 |             |  |
| Bösing Lukas Fynn               | Manan      | GKS            |                 |                                                                                          | WI-GK4 E    |                     |              |                | -                                                                            |                 |             |  |

Um die Teilleistungen für einen Kurs einzutragen, wählen Sie im **(F) Menüpunkt "KURS"** den entsprechenden Kurs aus. Nach der Auswahl wird nur noch der eine Kurs mit den relevanten Teilleistungen angezeigt. Tragen Sie in dieser Tabelle die mündlichen wie auch schriftlichen Noten der jeweiligen Schüler ein. Sie können zwischen der Darstellung als "normalen Noten" und "Punktnoten" wechseln. Die Ansicht können Sie im Punkt **E - Einstellungen** ändern.

Es ist **SEHR WICHTIG**, dass Sie nachdem Sie Ihre Noten eingetragen haben auf **"SPEICHERN"** klicken. Es werden dann

🥥 <u>T</u>eilleistungen (TL)

alle Noten gespeichert, welche Sie eingegeben haben. Es werden hierbei alle Noten gespeichert, NICHT nur die des Kurses, welcher gerade angezeigt wird. Anhand der roten Markierung neben dem Abschnitt sehen sie, wenn noch Daten gespeichert werden müssen.

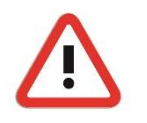

**Hinweis:** Bitte drücken Sie zur Sicherheit immer vor beenden des Programms noch einmal auf "Speichern".

Sobald Sie alle Noten eingetragen haben, drücken Sie bitte auf **"Abmelden".** In dem Zeitraum in der die Noteneingabe erlaubt ist, können Sie sich zu jeder Zeit wieder anmelden und Ihre Noten ergänzen, wie auch ändern.